## How to Change Tab Name on Core Page

1. Log on to your core site and click on the Administration tab on the far-right side of the page.

| SKCCC Flow Cytometry Core |                |                          |                                               |                   |                   | JO             | CHNS HOPKINS                                    |
|---------------------------|----------------|--------------------------|-----------------------------------------------|-------------------|-------------------|----------------|-------------------------------------------------|
| ₽.                        |                |                          |                                               |                   |                   | c              | THE SIDNEY KIMMEL<br>REHENSIVE CANCER<br>CENTER |
|                           | About Our Core | Schedule Instrumentation | Training/ConsultationMust be approved by Core | View All Requests | Reservations Peop | le Reporting E | Billing Administration                          |
|                           |                |                          |                                               |                   | Message C         | ustomers Reloa | ad Active Requests                              |
|                           |                |                          |                                               |                   |                   | ٧              | active requests                                 |

2. Click on Other Settings (orange bar) to open up the settings.

| ▶ Pricing        |                                       |
|------------------|---------------------------------------|
|                  |                                       |
| ► Custom Forms   |                                       |
|                  | a a a a a a a a a a a a a a a a a a a |
| ▶ Members        |                                       |
|                  |                                       |
| ► Other Settings |                                       |
|                  |                                       |
| ► API Clients    |                                       |
|                  |                                       |
| Rilling          |                                       |

3. Click on Service Requests.

| <b>▼</b> Other Settings |
|-------------------------|
|                         |
| ▶ Facility tabs         |
| External page settings  |
| Access requests         |
| Service requests        |
| ▶ Scheduling            |

4. Type the name you want to appear on the tab heading in the text box.

| ▼Service requests                                  |                                               |
|----------------------------------------------------|-----------------------------------------------|
|                                                    |                                               |
| Override Request Services tab name                 | Training/ConsultationMust be approved by Core |
| Allow service requests to be backdated?            |                                               |
| Allow charges on service requests to be backdated? | Yes No                                        |
| Allow past pricing to be applied to charges?       | Yes No                                        |

5. Click on the Apply button at the bottom right of the Service Requests section to save your changes.

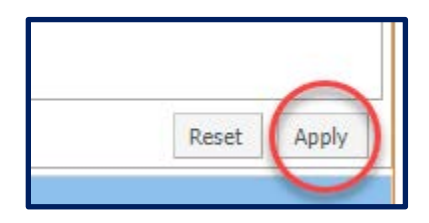